## Classificazione collaborativa delle risorse web con Del.icio.us

di F. Giglietto

## Introduzione

Nell'ambito di questa attività si imparerà come utilizzare il *social software* denominato **Del.icio.us**. Si tratta di un'applicazione web creata per conservare e catalogare i propri *bookmark* e, al tempo stesso, condividere le proprie risorse preferite con gli altri utenti.

Sul lato del fruitore **del.icio.us** può essere utilizzato per trovare in modo facile e veloce risorse web che gli altri utenti hanno pensato di segnalare come risorsa utile in una certa categoria.

Il primo passo consiste nel raggiungere con il proprio browser l'indirizzo: http://del.icio.us/

La prima pagina descrive in modo semplice lo scopo del sito e le principali funzioni a disposizione. *del.icio.us* viene descritto come un gestore di social bookmarks (i *preferiti* del nostro browser). Consente di aggiungere facilmente i siti preferiti alla propria collezione di risorse personali, catalogare questi siti per mezzo di keywords e condividere questa collezione di risorse fra macchine diverse e con altri utenti. Scegliere la voce **register** per creare un proprio account ed accedere al servizio.

Compilare il campo *username* scegliendo il nostro nome di accesso al servizio e la *password*. Se lo si desidera è possibile inserire anche il proprio nome e cognome completo e il proprio indirizzo di posta elettronica.

Quest'ultimo non sarà condiviso con gli altri utenti del servizio.

Completata la procedura di registrazione accedere al proprio spazio personale inserendo il proprio indirizzo username e password negli appositi spazi.

A questo punto è necessario aggiungere alcuni strumenti che questo servizio offre come preferiti nel nostro browser. Dalla propria pagina personale cliccare con il tasto destro sui link nella sezione Bookmarklets e scegliere *Aggiungi a Preferiti...* confermare con **Si** seguito da **OK** per ciascuna voce in elenco.

Seguendo questa procedura dovremmo ottenere una serie di nuove voci nella sezione *Preferiti*. Attraverso queste voci potremo interagire con il servizio aggiungendo nuove risorse ai nostri bookmark.

Andare all'indirizzo <u>http://www.indire.it</u>. Supponendo di voler salvare questa risorsa fra i nostri siti preferiti di *del.icio.us*, dobbiamo semplicemente scegliere dal menù preferiti del nostro browser la voce *post to del.icio.us* (carica su del.icio.us).

Nella schermata successiva ci ritroveremo automaticamente dentro il sito di **del.icio.us** con un modulo da riempire allo scopo di catalogare al meglio la nostra nuova risorsa. Alcune voci saranno automaticamente prelevate dalla pagina stessa (*url* e *description*) altre dovranno invece essere inserite manualmente (una descrizione estesa e le immancabili etichette *tags*).

Completata la compilazione cliccare sul tasto **save** che provvederà ad aggiungere la nuova

Allo stesso modo potremo aggiungere un numero infinito di risorse web con il vantaggio di poterle condividere fra diversi computer ed eventualmente con altri utenti.

Per consultare i nostri bookmark sarà sufficiente scegliere dal menu preferiti del nostro browser la voce *my del.icio.us*.

Apparirà la voce *related tags* (etichette collegate) e la scritta *from all users* (da tutti gli utenti). Selezionando questo link il nostro browser viene diretto verso l'elenco dei siti che tutti gli utenti hanno etichettato in quella stessa categoria.

## Ricerca

All'aumentare delle risorse che conserviamo si renderà sempre più utile il sistema di ricerca (*search*) e la catalogazione per tag dei contenuti.

I tag possono tuttavia essere utilizzati anche per verificare cosa gli altri utenti abbiano classificato sotto la stessa etichetta.

Dalla nostra pagina è sufficiente scegliere uno dei tag che abbiamo utilizzato ciccandovi sopra.

Apparirà la voce *related tags* (etichette collegate) e la scritta *from all users* (da tutti gli utenti). Selezionando questo link il nostro browser viene diretto verso l'elenco dei siti che tutti gli utenti hanno etichettato in quella stessa categoria.